## Mẹo dò tìm email ẩn của bạn Facebook

02:25 21/06/2016 Tác giả: Vũ Tuấn Anh

Trong trường hợp bạn muốn gửi tài liệu vào hòm thư của một người bạn trên Facebook

đang ẩn địa chỉ email, bạn hoàn toàn có thể thực hiện được điều đó nhờ làm theo hướng dẫn sau đây.

| S                                   | ign up       |
|-------------------------------------|--------------|
| First name                          | Last name    |
| This is required.                   |              |
| Email address                       | @yahoo.com   |
| This is required.<br>Password       |              |
| This is required.<br>+91 ▼ Mobile p | hone number  |
| Birth month                         | 🕶 Day 👻 Year |
| Gender (optional)                   |              |
| C                                   | ontinue      |

Tiếp theo, bạn cần phải tới phần quản lý danh bạ trong trang Yahoo của mình như dưới đây.

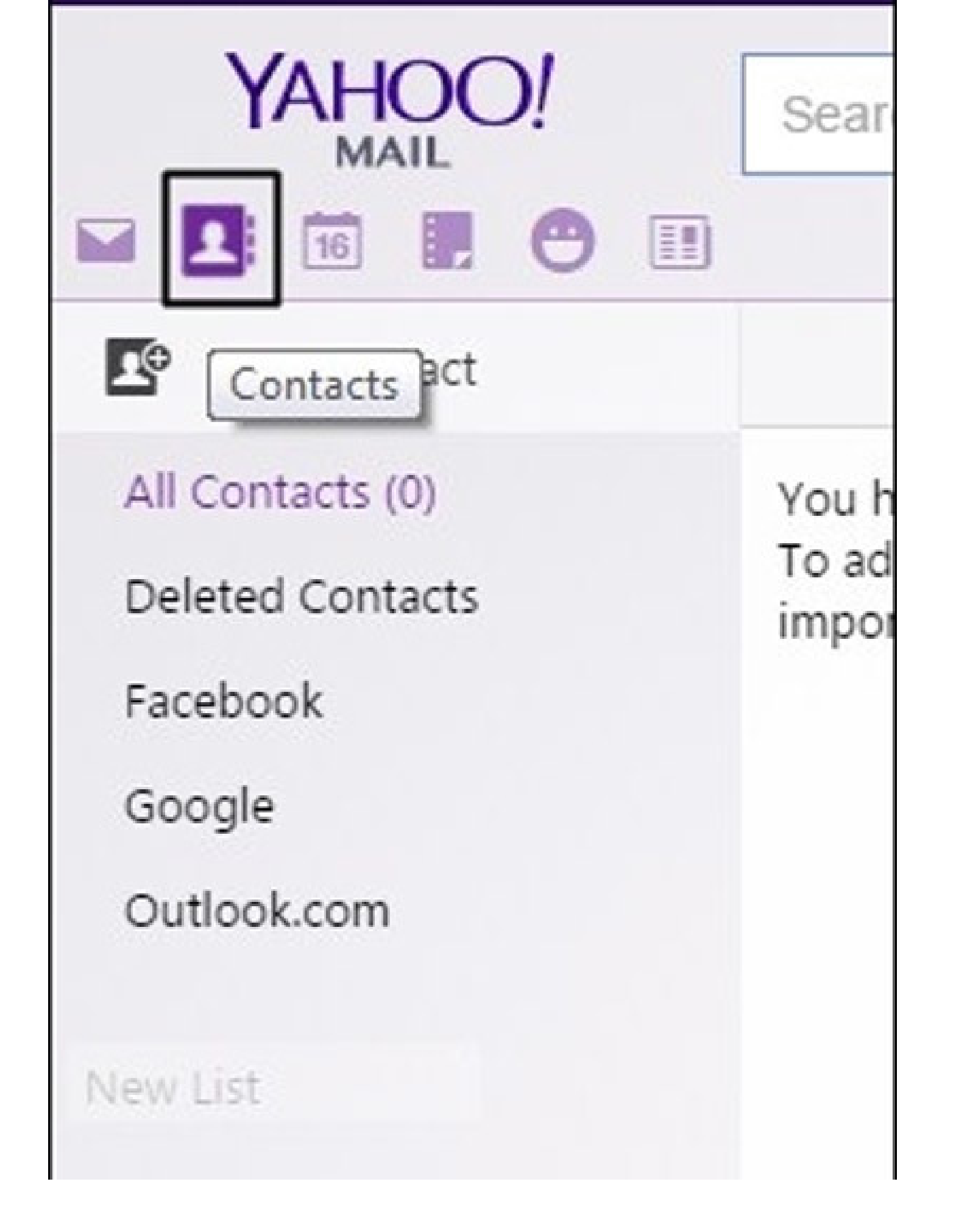

<u>Lúc này, ban sẽ được thông báo danh bạ còn trống và bạn có thể tao mới hoặc sao chép thêm các</u>

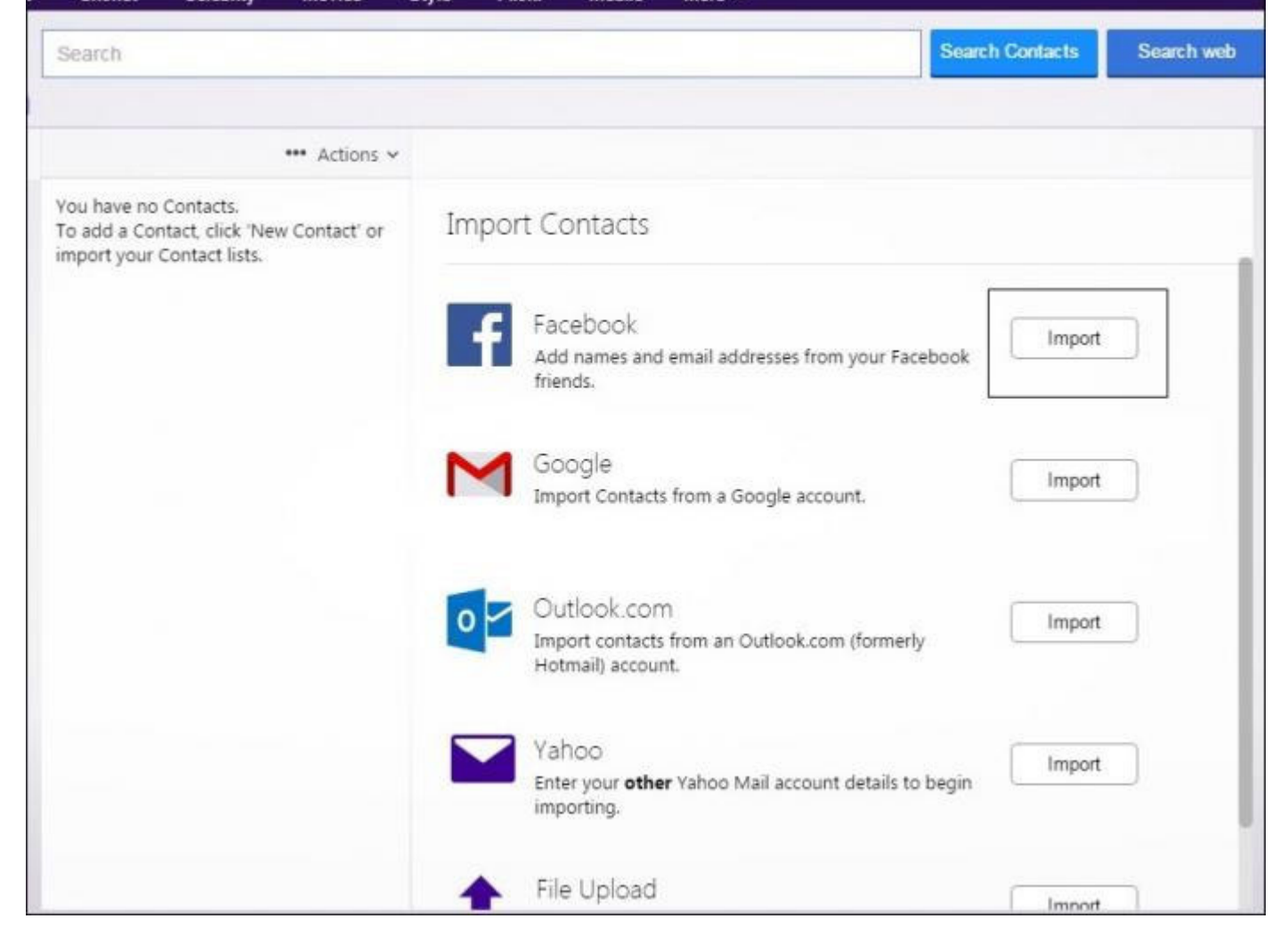

Chỉ cần chọn Facebook và sao chép (Import) mọi bạn bè vào danh bạ Yahoo của bạn. Lúc này, bạn sẽ có thể nhìn thấy mọ<u>i tài khoản email của bạn bè Facebook, kể cả nhữ</u>ng email đã được ẩn đi.

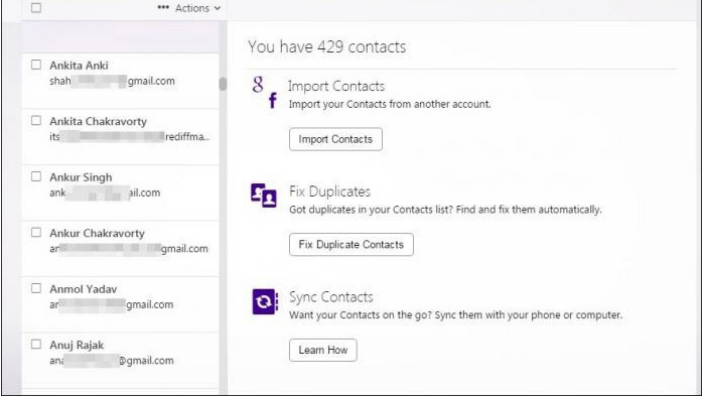

Toàn bộ quá trình trên rất đơn giản, song bạn cần lưu ý rằng: Nếu danh sách bạn bè Facebook của bạn bao gồm 300 cái tên, thì bạn vẫn có thể chỉ nhận được khoảng 250 địa chỉ email tương ứng, vì một số người bạn có thể sử dụng số điện thoại, thay vì email cho tài khoản Facebook. Link bài viết: https://nguoilambao.vn/meo-do-tim-email-an-cua-ban-facebook